# Aussortiert

Dieses Dokument wurde aussortiert.

# **Korrektur Client**

## Allgemeines

Die Buchungs- und Fehlzeit-Korrekturen dienen der Erfassung von Zeitbuchungen oder Fehlzeiten in Stunden, sowie der Korrektur bereits vorhandener Buchungen.

Die Erfassung kann in einer Monats- oder Tagesansicht vorgenommen werden.

#### WARNUNG

Wichtig: Der Korrektur-Client steht nur Benutzern zur Verfügung, denen die Rolle<sup>1</sup> "Personal" zugewiesen wurde!

### Monatsansicht

Der gewünschte Mitarbeiter kann aus einer Liste ausgewählt werden:

| 🔨 Korrektur-Client    |                   |  |   |           |         |           |                     |                    |          |                |                      |
|-----------------------|-------------------|--|---|-----------|---------|-----------|---------------------|--------------------|----------|----------------|----------------------|
| Person<br>Personalnum | nmer:             |  | * |           | • April | <b>→</b>  | Ansicht             | umschalten         |          |                | ×                    |
| Monats-An             | sicht             |  |   |           |         |           |                     |                    |          |                | 3 Einträge Zeilen 20 |
| Datum                 | Datum WT K FB Beg |  |   |           |         |           |                     |                    |          |                |                      |
|                       | -                 |  |   | Nachname  | \$      | Vorname 🗘 | Name                | Mandant            | Gruppe 🗘 | Benutzername 🗘 | Personalnummer 🗘     |
| Zusammen              | ifassung          |  |   |           |         |           |                     | Alle 👻             |          |                |                      |
|                       |                   |  | ∼ | Golf      |         | Rolf      | Rolf Golf           | PersonalWolke Base | PB-ENTW  | pbrg01         | 00010013             |
|                       |                   |  | * | Gschaftig |         | Gunter    | Gunter<br>Gschaftig | PersonalWolke Base | PB-SERV  | pbgschaft      | 0001343              |
|                       |                   |  | * | Honig     |         | Helga     | Helga<br>Honig      | PersonalWolke Base | РВ       | pbhonig        | 00016727             |

In der Monatsansicht wird das aktuelle Monat dargestellt. Mit Hilfe der Pfeiltasten kann man bequem zwischen den Mitarbeitern, Monaten und Jahren springen.

Soll ein bestimmter Tag bearbeitet werden, so kann dies entweder über das **Editier-**Symbol in **Spalte Aktion** oder über einen Klick auf das **Datum** in der **Datum-Spalte** geschehen.

| 🔨 Kori      | reł  | ۲u     | r-C   | Client |            |                           |           |            |         |             |       |                 |
|-------------|------|--------|-------|--------|------------|---------------------------|-----------|------------|---------|-------------|-------|-----------------|
| Person      |      |        |       |        |            |                           |           |            |         |             |       |                 |
| 🕈 Gschafti  | g Gu | unter  |       | * 🏓    | ◆ 2013 ▼ ◆ | <ul> <li>April</li> </ul> | 🗕 🕈 🛛 Ans | icht umsch | nalten  |             |       |                 |
| Personalnum | nmei | r: 000 | 01343 | 3      |            |                           |           |            |         |             |       |                 |
| Monats-An   | sich | t      |       |        |            |                           |           |            |         |             |       |                 |
| Datum       | WT   | к      | FB    | Beginn | Ende       | FE Fehlg.                 | HT Aktion | Tages-S    | Tages-I | Mon-<br>Sum | Saldo | Rest-<br>Urlaub |
| 01.04.2013  | Мо   |        | -     |        |            | -                         | - 1       | 0:00       | 0:00    | 0:00        | 0:00  | 0,00            |
| 02.04.2013  | Di   | 03     | -     | 08:00  | 12:00      | - (0) A                   |           | 7:42       | 7:30    | 7:30        | 0:00  | 0,00            |
|             |      |        | -     | 12:30  | 16:00      | - (0) A                   | 🗆 🔏 🗶 📄   |            |         |             |       |                 |
| 03.04.2013  | Mi   | 01     | -     | 07:00  | 14:47      | - (0) A                   |           | 7:42       | 7:17    | 14:47       | 0:00  | 0,00            |
| 04.04.2013  | Do   |        | -     |        |            | -                         | Bearbeit  | en 7:42    | 7:42    | 22:29       | 0:00  | 0,00            |
| 05.04.2013  | Fr   |        |       |        |            |                           |           | 7:42       | 7:42    | 30:11       | 0:00  | 0.00            |

#### Durch einen Klick auf das Editier-Symbol

#### 1

in der betreffenden Zeile, können folgende Aktionen getätigt werden:

- Zeiten eintragen oder korrigieren
- Auswahl des Fehlgrundes aus der Dropdown-Liste
- Marker Halbtags (HT) setzen

#### Monats-Ansicht

| Datum            | WT | к     | FB | Beginn |   | Ende  |       | FE | Fehlg. | HT Aktion | Tages-S | Tages-I | Mon-<br>Sum | Saldo | Rest-<br>Urlaub |
|------------------|----|-------|----|--------|---|-------|-------|----|--------|-----------|---------|---------|-------------|-------|-----------------|
| 01.04.2013       | Мо |       | -  |        |   |       |       | -  |        |           | 0:00    | 0:00    | 0:00        | 0:00  | 0,00            |
| 02.04.2013 Di 03 | -  | 08:00 |    | 12:00  |   | -     | (0) A |    | 7:42   | 7:30      | 7:30    | 0:00    | 0,00        |       |                 |
|                  |    |       | -  | 12:30  |   | 16:00 |       | -  | (0) A  |           |         |         |             |       |                 |
| 03.04.2013       | Mi | 01    | -  | 07:00  | 0 | 14:47 | 0     | -  | (0) A  |           | 7:42    | 7:17    | 14:47       | 0:00  | 0,00            |
| 04.04.2013       | Do |       | -  |        |   |       |       | -  |        |           | 7:42    | 7:42    | 22:29       | 0:00  | 0,00            |

Mit

#### Speichern 🛅

werden die Einträge übernommen, mit

#### Abbrechen 🤒

werden die Änderungen verworfen. Durch einen Klick auf das Lösch-

### Symbol 🗵

wird ein vorhandener Zeit-Eintrag gelöscht. Mit einem Klick auf das **Neu-**

#### Symbol 📄

kann eine weiterer Eintrag für den Tag gemacht werden.

Am Ende eines abgeschlossenes Monats wird eine Monats-Kontenzusammenfassung angezeigt werden.

| 29.09.2011  | Do            | 02      | •  |       |       | - |        |             | -898.15 | 8,28 |
|-------------|---------------|---------|----|-------|-------|---|--------|-------------|---------|------|
| 30.09.2011  | <u>111</u> Fr |         | ۰  | 09:00 | 11:44 | 1 | (9) DG | - <b>/×</b> | -901.01 | 8.28 |
|             |               |         | •  | 11:44 | 11:44 | • | (0) A  |             |         |      |
| Zusamme     | enfa          | ssur    | g  |       |       |   |        |             |         |      |
| Istzeit     |               | 2.      | 44 |       |       |   |        |             |         |      |
| Saldo       |               | -901.01 |    |       |       |   |        |             |         |      |
| Resturlaub  |               | 17.     | 00 |       |       |   |        |             |         |      |
| Überstunden | ges.          | -8.     | 28 |       |       |   |        |             |         |      |

## Tagesansicht

Klickt man in der **Datum-Spalte** auf das Datum, gelangt man zur **Tagesansicht**. Hier können, analog zur Monatsansicht, ebenfalls durch einen Klick auf das **Editier**-

Symbol 🥖

Änderungen an den Tageseinträgen vorgenommen werden. Durch einen Klick auf das Lösch-

Symbol 🗵

wird ein vorhandener Zeit-Eintrag gelöscht, mit einem Klick auf das Neu-

Symbol 🖄

kann eine weiterer Eintrag für den Tag gemacht werden.

| ≪ Korrektur-Client              |            |       |             |              |   |            |              |              |  |
|---------------------------------|------------|-------|-------------|--------------|---|------------|--------------|--------------|--|
| Person                          |            |       | 7           |              | _ |            |              |              |  |
| <ul> <li>Gschaftig G</li> </ul> | unter      |       |             | • 02.04.2013 | • | Ansicht un | nschalt      | en           |  |
| Personalnumme                   | r: 000134  | 3     |             |              |   |            |              |              |  |
| Tages-Ansicht                   | t          |       |             |              |   |            |              |              |  |
| 3 Komment                       | ar(e) vorh | anden |             |              |   |            |              |              |  |
| Beginn                          | Ende       | F     | ehlg.       |              |   | Halbtags   |              | Aktion       |  |
| 08:00                           | 12:00      | ((    | 0) Anwesend | ł            |   |            |              | <u>/</u> 🗶 📄 |  |
| 12:30                           | 16:00      |       | 0) Anwesend |              |   |            | <u>/</u> 🗶 👌 |              |  |
| Tagesprogra<br>10, G,Ü/7,42     | mm<br>- 🚺  |       |             |              |   |            |              |              |  |
| Tages-Soll                      | 7:42       |       |             |              |   |            |              |              |  |
| Tages-Ist                       | 7:30       |       |             |              |   |            |              |              |  |
| M-Summe                         | 7:30       |       |             |              |   |            |              |              |  |
| Saldo                           | 0:00       | 1     |             |              |   |            |              |              |  |
| Resturlaub                      | 0,00       | 1     |             |              |   |            |              |              |  |
| Verpl. Urlaub                   | 11,00      |       |             |              |   |            |              |              |  |
| Unverpl. Urlaul                 | -11,00     |       |             |              |   |            |              |              |  |

Ebenso können in dieser Ansicht Korrekturen am Saldo und Resturlaub Konto vorgenommen werden.

### Tagesprogramme tauschen

In der **Tagesansicht** können zusätzlich zu den Zeit-Einträgen und Korrekturen auch **Tagesprogramme** getauscht werden. Hierzu klickt man auf das Editier-Symbol neben dem Tagesprogramm:

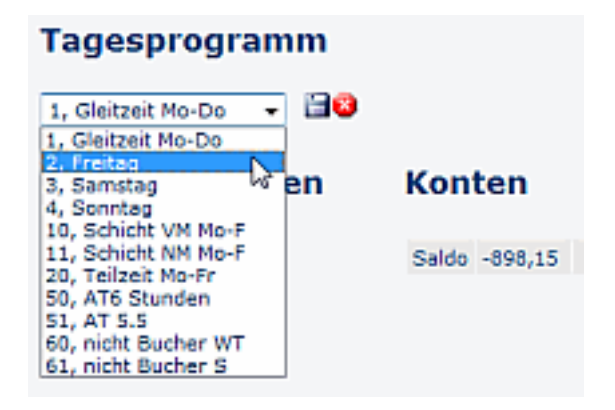

Nach der Auswahl des gewünschten Tagesprogramms wird mit einem Klick auf das Speichern-

#### Symbol 🗎

das neue Tagesprogramm übernommen. Mit einem Klick auf das Löschen-Symbol wird die Änderung abgebrochen, es erscheint wieder das ursprüngliche Tagesprogramm.

## Kontokorrekturen (absolut + relativ)

Wie oben bereits erwähnt können auch Kontokorrekturen (Saldo, Resturlaub) vorgenommen werden (in der Tagesansicht).

| Konten          |        |            |
|-----------------|--------|------------|
| Tages-Soll      | 7:42   |            |
| Tages-Ist       | 7:30   |            |
| M-Summe         | 7:30   |            |
| Saldo           |        | iii 😮      |
| Resturlaub      | 0,00   | <u>/</u> } |
| Verpl. Urlaub   | 11,00  |            |
| Unverpl. Urlaub | -11,00 |            |

Das Konto wird nach Eingabe einer Zahl und einem Klick auf das **Speichern-Symbol** auf den eingegebenen Wert geändert.

### Fehlzeiten

Mit dem Korrektur-Client können durch setzen des Hakens in der Spalte HT auch halbtägige Fehlzeiten eingetragen werden (sowohl in der Tages- als auch in der Monatsansicht).

| Norrektur-Client |    |    |           |      |           |           |         |         |             |       |                 |
|------------------|----|----|-----------|------|-----------|-----------|---------|---------|-------------|-------|-----------------|
| Datum            | wT | к  | FB Beginn | Ende | FE Fehlg. | HT Aktion | Tages-S | Tages-I | Mon-<br>Sum | Saldo | Rest-<br>Urlaub |
| 01.04.2013       | Мо |    | -         |      | -         | - 1       | 0:00    | 0:00    | 0:00        | 0:00  | 0,00            |
| 02.04.2013       | Di | 06 | • • •     | ©    | - (0) A   |           | 7:42    | 7:42    | 7:42        | 2:55  | 0,00            |

## Felder

| Name               | Wert                   |
|--------------------|------------------------|
| Modul              | Time & Attendance (ta) |
| Webdesk Actionname | correctionClient       |
| Artefakt-Typ       | Action                 |

1. /daisy/personalwolke-admin/Time-Base/Administration/po\_showRoles.act.html